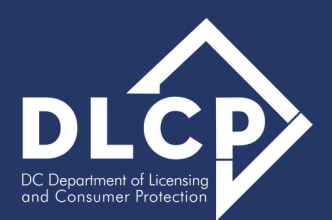

# **REC Transfer Request Application**

A Quick User Aid for Transfer Application Review by REO (Brokerage)

# **1** Accessing the OPL Portal

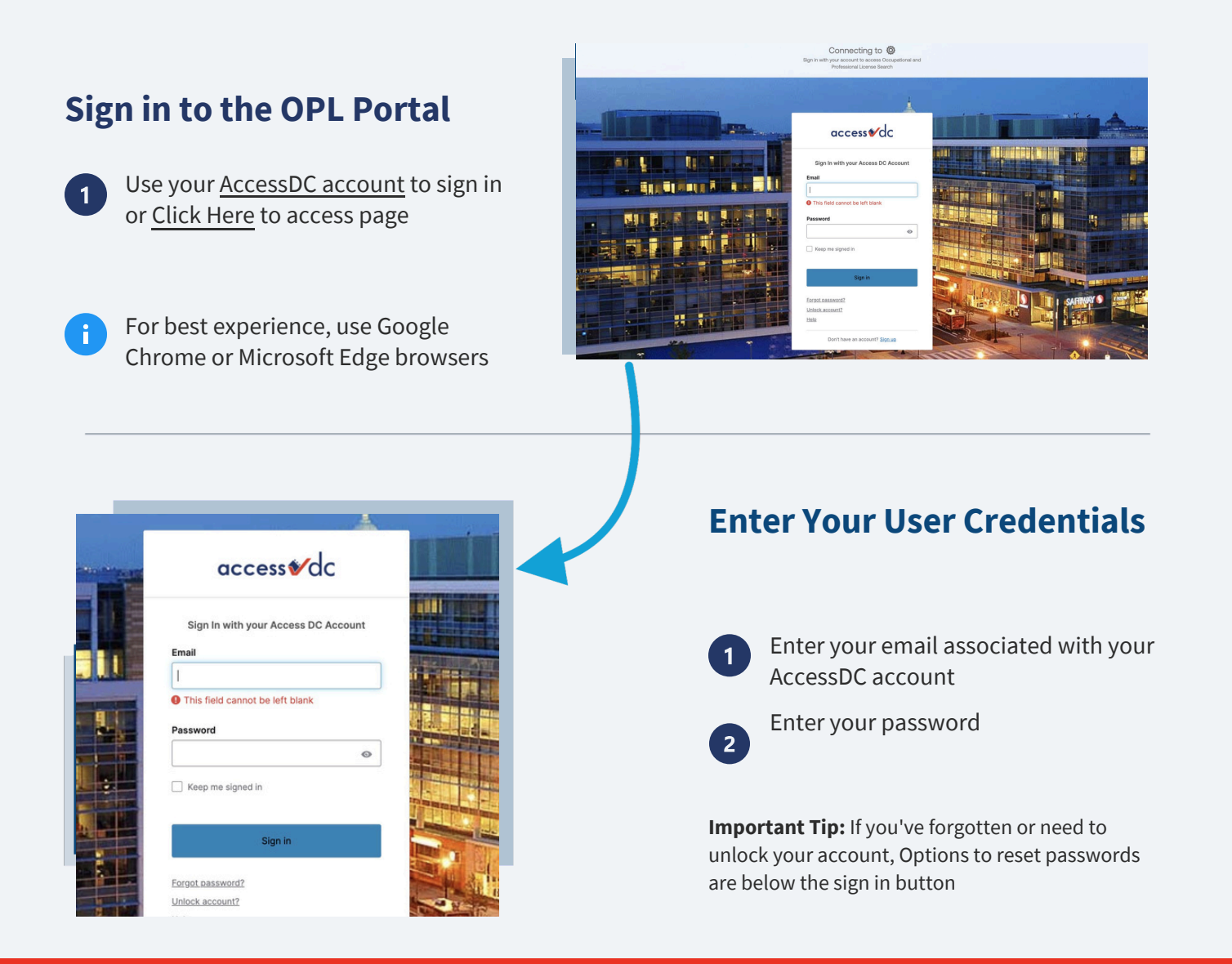

## 2 Navigate to the Transfer Application for Review

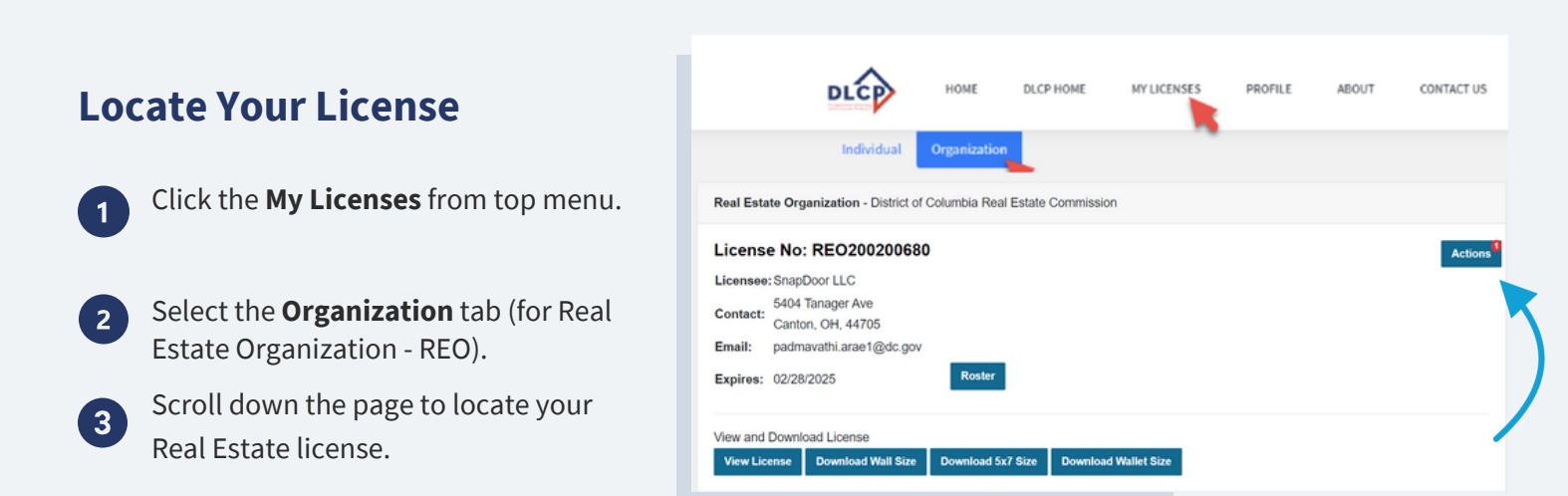

Click on the **Actions** button to access the list of transfer applications for review/approval.

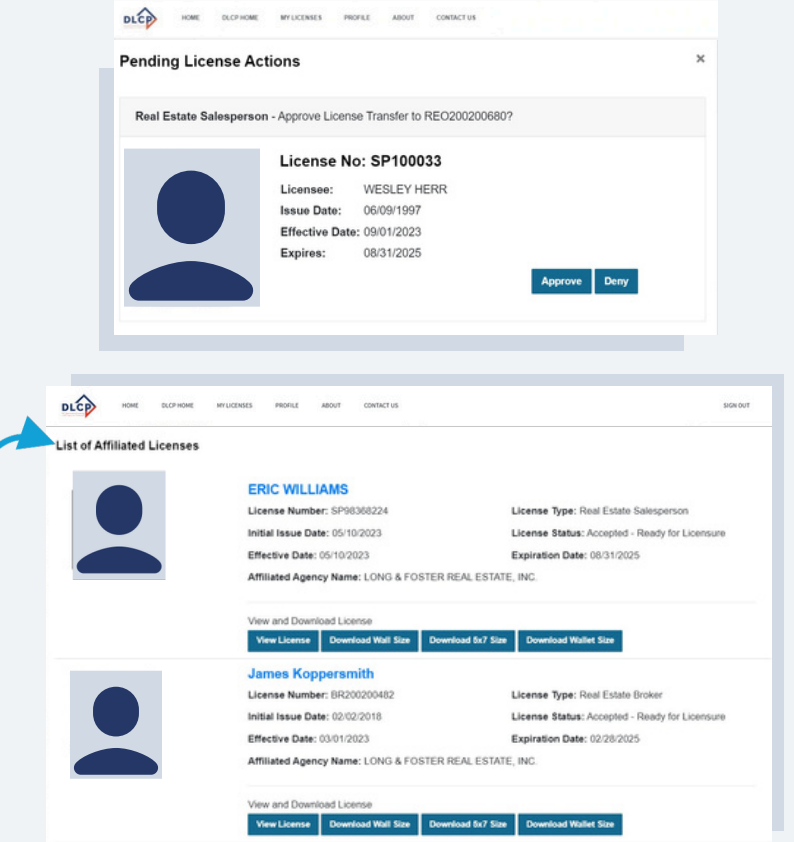

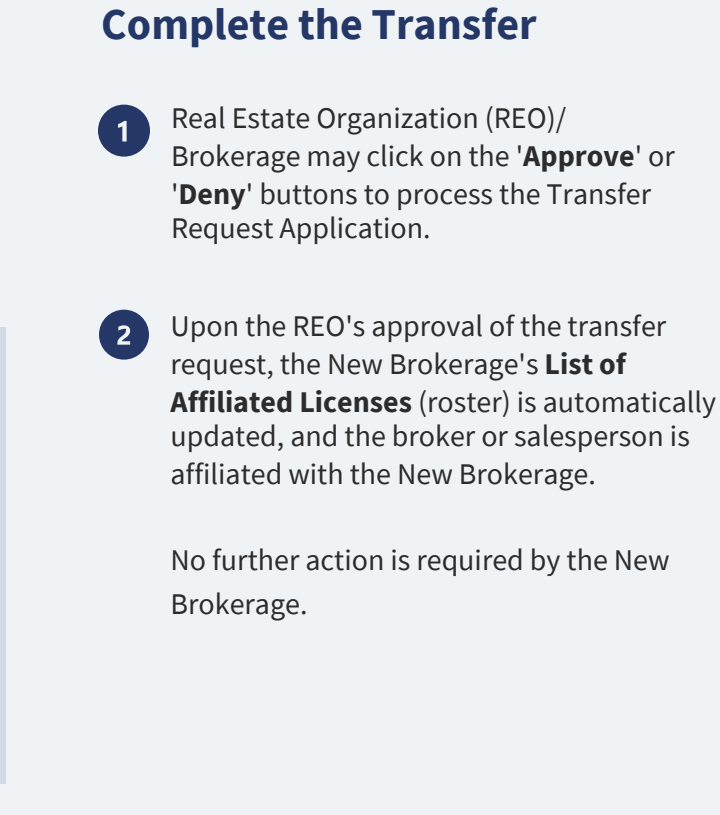

GOVERNMENT OF THE

DISTRICT OF COLUMBIA

MURIEL BOWSER, MAYOR

### 3 New REO/Brokerage Transfer Decision

#### **Approving or Denying Transfer Requests**

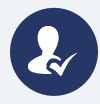

Once the New REO/Brokerage approves or denies a Transfer Request Application, both the New and Old Brokerages' rosters will be automatically updated.

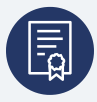

A subsequent notice will be sent to both Licensee, and the Old Brokerage.

# dlcp.dc.gov | 202.671.4500